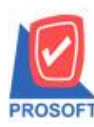

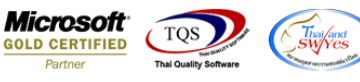

## ระบบ Enterprise Manager

เพิ่มแสดง Column ทุนจดทะเบียน ในรายงานรายละเอียดลูกค้า

1.เข้าที่ระบบ Enterprise Manager > AR Setup > กำหนดรหัสลูกค้า > Preview > รายงานรายละเอียดลูกค้า

| - [รายงานร                           | รายละ           | ะเอียดลูกค่                                                       | า - เระ                 | and the day                                           |                                       |                         |      |          |           |         |      |                       |                                     |                     |                  |        |         |      |    |                                             |                   |                                        |                  |                               |                                                   |
|--------------------------------------|-----------------|-------------------------------------------------------------------|-------------------------|-------------------------------------------------------|---------------------------------------|-------------------------|------|----------|-----------|---------|------|-----------------------|-------------------------------------|---------------------|------------------|--------|---------|------|----|---------------------------------------------|-------------------|----------------------------------------|------------------|-------------------------------|---------------------------------------------------|
| Report T                             | Tool            | View Win                                                          | dow                     | Help                                                  |                                       |                         |      |          |           |         |      |                       |                                     |                     |                  |        |         |      |    |                                             |                   |                                        |                  |                               |                                                   |
| 💐 💩 🍠                                | 6               | 5 V 🛛                                                             | 1 🔞                     |                                                       | 4                                     |                         |      | 1        | ₽         | ¢ ¢     | > 🗘  | 1 7                   | , = 0                               |                     | ×                | Resiz  | e: 100% | % _  | Zo | om: 100%                                    | •                 |                                        |                  |                               |                                                   |
|                                      |                 |                                                                   |                         |                                                       |                                       |                         |      |          |           |         |      |                       |                                     |                     |                  |        |         |      |    |                                             |                   |                                        |                  |                               |                                                   |
| DEMO                                 | 0               |                                                                   |                         |                                                       |                                       |                         |      |          |           |         |      | บริ                   | ษัท ตัวอย                           | บ่าง จำก้           | <b></b> ัด       |        |         |      |    |                                             |                   |                                        |                  |                               |                                                   |
|                                      |                 |                                                                   |                         |                                                       |                                       |                         |      |          |           | 5       | ายงา | นรายส                 | ះទើមគត្តក                           | าก้า - เรื          | ยงตาร            | เลกค้า |         |      |    |                                             |                   |                                        |                  |                               |                                                   |
|                                      |                 |                                                                   |                         |                                                       |                                       |                         |      |          |           |         |      |                       |                                     |                     |                  |        |         |      |    |                                             |                   |                                        |                  |                               |                                                   |
|                                      |                 |                                                                   |                         |                                                       |                                       |                         |      |          |           |         |      | จากรหั                | สลูกค้ำ ก-                          | 0002 <b>ถึง</b>     | fl-000:          | 2      |         |      |    |                                             |                   |                                        |                  |                               |                                                   |
|                                      |                 |                                                                   |                         |                                                       |                                       |                         |      |          |           |         |      | จากรทั                | สลูกค้ำ ก-                          | 0002 <b>ถึง</b>     | fl-000:          | 2      |         |      |    |                                             |                   |                                        |                  |                               |                                                   |
| พิมพ์วันที่::                        | 24 กุม <i>เ</i> | ภาพันธ์ 2560                                                      | เวลา: เ                 | 4:46                                                  |                                       |                         |      |          |           |         |      | จากรทั                | สลูกค้า ก-                          | 0002 <b>ถึง</b>     | fl-000:          | 2      |         |      |    |                                             |                   |                                        |                  |                               | <b>หน้</b> 11/1                                   |
| พิมพ์วันที่::<br>รหัสลูกล้า          | 24 กุม          | ภาพันธ์ 2560<br>ชื่อลูกค้า                                        | เวลา: 1                 | 4:46<br>ที่อยู่                                       |                                       |                         | เลขา | ระจำตัว  | วผู้เสียภ | าษี สาข | n    | จากรทั<br>ประ         | สลูกค้า ก-<br>เภทสาขา               | 0002 ถึง<br>ชื่อผู้ | ก-ooo:<br>ติดต่อ | 2      | E-r     | nail |    | โทรศัพท์                                    | u                 | ฟิกซ์                                  | Status           | เครดิต(วัน                    | หน้า1/1<br>) วงเงินเลรดิต                         |
| พิมพ์วันที่:<br>รหัสลูกค้า<br>ก-0002 | 24 กุม <i>เ</i> | ภาพันธ์ 2560<br>ชื่อลูกค้า<br>บริษัท                              | เวลา: 1                 | 4:46<br>ที่อยู่<br>83/1 Y                             | มู่4 ถ.พห                             | าลโยธิน                 | เลขา | ระจำตัว  | วผู้เสียภ | ายี สาข | n    | จากรทั<br>ประ<br>สำนั | สลูกค้า ก-เ<br>แภทสาขา<br>โกงานใหญ่ | 0002 ถึง<br>ชื่อผู้ | ก-000:<br>ติดต่อ | 2      | E-r     | nail |    | <b>โทรศัพท์</b><br>035-271-98               | u<br>0, 03        | <del>ฟิกซ์</del><br>35-271-55 <b>6</b> | Status           | เครดีต(วัน<br>30              | หน้า 1 / 1<br>) วงเงินเลรดิต<br>500,000.00        |
| พิมพ์วันที่:<br>รหัสลูกค้า<br>ก-0002 | 24 กุมย         | กาพันธ์ 2560<br>ชื่อลูกค้า<br>บริษัท<br>กรุงเทพศลิเ               | เวลา: 1<br>นหลีก        | 4:46<br>ที่อยู่<br>ธ3/1 พ<br>ค.ลำไ                    | มู่4 ถ.พท<br>ทร อ.วังนี่              | ลโย <b>ริ</b> น<br>เ้อย | เลขา | ระจำตัว  | วผู้เสียภ | าปี สาข | n    | จากรทั<br>ประ<br>สำนั | สลูกค้า ก-<br>แภทสาขา<br>ถักงานใหญ่ | 0002 ถึง<br>ชื่อผู้ | ก-ooo:<br>ติดต่อ | 2      | E-r     | nail |    | <b>โทรศัพท์</b><br>035-271-98<br>035-214-94 | u<br>0, 03<br>0-2 | ฟิกซ์<br>35-271-556                    | Status<br>Active | <mark>เลรดิต(วัน</mark><br>30 | หน้า1/1<br>) <b>วงเงินเครติต</b><br>500,000.00    |
| พิมพ์วันที่:<br>รหัสลูกค้า<br>ก-0002 | 24 กุมย         | ภาพันธ์ 2560<br>ชื่อลูกค้า<br>บริษัท<br>กรุงเทพศลิง<br>จำกัด (มหา | เวลา: 1<br>แหล็ก<br>ขน) | 4:46<br>ที่อยู่<br>83/1 ห<br>ค.ลำไ<br>จ.พระ           | มู่4 ถ.ทท<br>ทร อ.วังนี่<br>นครศรีอยุ | ลโยริน<br>เ้อย<br>บุรยา | เลขา | ່รະຈຳທັງ | วผู้เสียภ | าปี สาข | n    | จากรทั<br>ประ<br>สำนั | สลูกค้า ก-<br>เภทสาขา<br>ักงานใหญ่  | 0002 ถึง<br>ชื่อผู้ | ก-ooo:<br>ติดต่อ | 2      | E-r     | nail |    | <b>โทรศัพท์</b><br>035-271-98<br>035-214-94 | u<br>0, 0<br>0-2  | <b>ฟิกช์</b><br>35-271-556             | Status<br>Active | <mark>เครติต(วัน</mark><br>30 | หน้า 1 / 1<br>) <b>วงเงินเครติต</b><br>500,000.00 |
| พิมพ์วันที่:<br>รหัสลูกค้า<br>ก-0002 | 24 กุมส         | ภาพันธ์ 2360<br>ชื่อลูกค้า<br>บริษัท<br>กรุงเทพตลิเ<br>จำกัด (มหา | เวลา: 1<br>นหลีก<br>ชน) | 4:46<br>ที่อยู่<br>83/1 พ<br>ค.ถ้าไ<br>จ.พระ<br>54000 | มู่4 ถ.ทท<br>ทร อ.วังนี่<br>นครศรีอลุ | ลโยริน<br>เ้อย<br>บุธยา | เลขา | ระจำตัว  | วผู้เสียภ | าปี สาข | n    | จากรทั<br>ประ<br>สำนั | สลูกค้า ก-<br>แภทสาขา<br>เกงานใหญ่  | 5002 ถึง<br>ชื่อผู้ | ก-ooo:<br>ติดต่อ | 2      | E-r     | nail |    | <b>โทรสัพท์</b><br>035-271-98<br>035-214-94 | u<br>0, 03<br>0-2 | <del>ฟีกซ์</del><br>35-271-556         | Status<br>Active | <mark>เครติต(วัน</mark><br>30 | หน้า 1 / 1<br>) วงเงินเลรติต<br>500,000.00        |

## 2.Design เพิ่ม Column ชื่อ capital : ! เพื่อเพิ่มแสดงข้อมูลทุนจดทะเบียนในฟอร์ม

| DEMO         | D                             |                                |                           | บริษัท ตัวอย่า      | ง จำกัด                         |                        |                                |
|--------------|-------------------------------|--------------------------------|---------------------------|---------------------|---------------------------------|------------------------|--------------------------------|
|              |                               |                                |                           |                     |                                 |                        |                                |
|              |                               |                                |                           | จากรทัสลูกค้ำ ก-oo  | 02 ถึง ก-0002                   |                        |                                |
|              |                               |                                |                           |                     |                                 |                        | v                              |
| พมพวนทะ      | 24 กุมภาพนธ 2560 เวลา: 14:5   | 51<br>di 1                     | 1                         |                     | 🐂 Edit Text                     |                        | ×                              |
| รหัสลูกคำ    | ชื่อลูกคำ                     | ท้อยู่ เละ                     | ขประจำตัวผู้เสียภาษี สาขา | เ ประเภทสาขา        | Sa mutext 1                     |                        |                                |
| fl-0002      | บริษัท                        | 83/1 หมู่4 ถ.พหลไยธิน          |                           | สำนักงานไหญ่        | Barrow Barrow                   |                        |                                |
|              | กรุงเทพผลิตเหลิก              | ด.ลำไทร อ.วังน้อย              |                           |                     | ฎขุณว.เท ไม่หงอบระเภรห          |                        |                                |
|              | จากด (มหาขน)                  | จ.พระนครครอยุธยา               |                           |                     | Band header                     | อีกษร AngsanaUPC (True | Type) 12                       |
|              |                               | 54000                          |                           |                     | จัดวาง Center ▼                 | <b>v</b> Bold □        | //a/ic Underline               |
|              | รวมทั้งสิน 1                  | ราย                            |                           |                     | ขอบ None 🔻                      | ä Text                 | สพัน                           |
|              |                               |                                |                           |                     | 0314 305 × 4343                 | w rom                  |                                |
|              |                               |                                |                           |                     |                                 | 0.00                   | ra cxampie                     |
|              |                               |                                |                           |                     | 81 100 1 412                    |                        |                                |
|              |                               |                                |                           |                     | Rox Itcm                        |                        | 🗖 พื้นหลังโปร่งใส(Transparent) |
|              |                               |                                |                           |                     | CK the close                    |                        | ,,                             |
| DEMO         | 0                             |                                |                           | บริษัท ด้วอย่าง     | ง จำกัด                         |                        |                                |
|              |                               |                                | 51                        | ยงานรายละเอียดลูกค้ | า - เรียงตามลูกค้า              |                        |                                |
|              |                               |                                |                           | จากรหัสลูกค้ำ ก-ood | วว ถึง ก-0002                   |                        |                                |
|              |                               | Select Colum                   | n                         |                     | x                               | 1                      |                                |
| พิมพ์วันที่: | 24 กุมภาพันธ์ 2560 เวลา: 14:4 |                                |                           |                     |                                 |                        | หน้า1/1                        |
| รหัสลูกล้า   | ชื่อลูกล้า                    | ที่อยู่ เลือก Column           | 😒 capital : !             |                     | •                               | ซ์ Status เครดิต(วัน)  | วงเงินเครดีต                   |
| fl-0002      | บริษัท                        | 83/1 ¥                         |                           |                     |                                 | 271-556 Active 30      | 500,000.00                     |
|              | กรุงเทพผลิตเหล็ก              | <mark>ค.สำไ</mark> Band detail | <b>▼</b> 5                | ša mycolumn_2       |                                 |                        |                                |
|              | จำกัด (มหาชน)                 | <del>จ.ทระ</del> จัดวาง Center | <b>I</b>                  | ſag 🛛               |                                 |                        |                                |
|              |                               | <u>54000</u> ขอบ None          | <b>_</b> 3                | รูปแบบ [general]    |                                 |                        |                                |
|              | รวมทั้งสิ้น 1                 | ราย Style Edit                 | <b>_</b> 1                | ล์กษร AngsanaUPC    | (TrueType) 🔽 12                 | บทั้งสิ้น              | 500,000.00                     |
|              |                               | กว้าง 100                      | × 10                      | 🗖 Bold 🗖            | //a/ic 🔲 <u>Underline</u>       |                        |                                |
|              |                               | 34 100                         | Y 10                      | য়া Text            | สีพื้น                          |                        |                                |
|              |                               |                                |                           |                     | Fazd'rt Zassepic                |                        |                                |
|              |                               |                                |                           |                     |                                 |                        |                                |
|              |                               | 📝 ок 🛛 🕕 сы                    | se                        |                     | 🥅 พื้นหลังโปร่งใส (Transparent) |                        |                                |
| 1            |                               |                                |                           |                     |                                 | 1                      |                                |

1

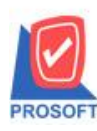

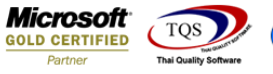

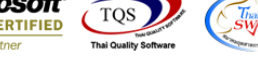

## ้<u>ตัวอย่าง</u> รายงานรายละเอียดลูกค้า Design Column เพิ่มแสดงข้อมูลทุนจดทะเบียน

| DEMO         | DEMO บริษัท ดัวอย่าง จำกัด<br>รายงานรายละเอียกลูกค้า<br>จากรหัสลูกค้า ก-oooz อึง ก-oooz |                       |                             |              |               |        |               |             |        |             |              |               |
|--------------|-----------------------------------------------------------------------------------------|-----------------------|-----------------------------|--------------|---------------|--------|---------------|-------------|--------|-------------|--------------|---------------|
| พิมพ์วันที่: | 24 กุมภาพันธ์ 2560 เวลา: 14                                                             | :51                   |                             |              |               |        |               |             |        |             |              | หน้า1/1       |
| รหัสลูกล้า   | ชื่อลูกล้า                                                                              | ที่อยู่               | เลขประจำตัวผู้เสียภาษี สาขา | ประเภทสาขา   | ชื่อผู้ติดต่อ | E-mail | โทรศัพท์      | แฟ็กซ์      | Status | เกรดิต(วัน) | วงเงินเครดิต | ทุนจดทะเบียน  |
| ก-0002       | บริษัท                                                                                  | ธ₃/1 หมู่₄ ถ.พหลโยธิน |                             | สำนักงานใหญ่ |               |        | 035-271-980,  | 035-271-556 | Active | 30          | 500,000.00   | 10000000.0000 |
|              | กรุงเทพผลิตเหล็ก                                                                        | ด.ลำไทร อ.วังน้อย     |                             |              |               |        | 035-214-940-2 | 2           |        |             |              |               |
|              | จำกัด (มหาชน)                                                                           | จ.พระนครศรีอยุธยา     |                             |              |               |        |               |             |        |             |              |               |
|              |                                                                                         | 54000                 |                             |              |               |        |               |             |        |             |              |               |
|              | รวมทั้งสิ้น 1                                                                           | ราย                   |                             |              |               |        | รวมทั้ง       | สิ้น        |        |             |              | 500,000.00    |

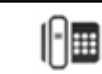